## Печать с кассы остатка бонусов гостя

В большинстве заведений при «бонусной» механике бонусами можно оплачивать только часть заказа. В этом случае для гостя важна информация - сколько именно бонусов у него доступно, сколько именно из них он может списать в данном конкретном заказе, сколько останется к оплате. Вывести такую информацию можно в пречек или в отдельный документ, печатаемый по отдельной кнопке в заказе.

Вывод информации в пречек может быть нецелесообразен в случае настроенных «чеков намерения» в варианте «одновременная печать чека и пречека, т. к. для оплаты бонусами потребуется делать корректировку распечатанного чека намерения.

В этой статье описана настройка для печати отдельного документа с информацией об остатке бонусов по отдельной кнопке в окне редактирования заказа. В нашем примере бонусами можно оплатить 30% от суммы заказа.

**Макет документа** Настройки - Печать - Документы и макеты - Прочее - Пользовательский макет. Создаём новый макет, называем его «Остаток бонусов / ProBonus».

| 📃 Документы и Макеты             |                                |                            |                           |
|----------------------------------|--------------------------------|----------------------------|---------------------------|
| Для дисплея покупателя и видеон. | 📑 Макеты печати 📝 Свойства     |                            |                           |
| на на покименты СВМ              | 🔁 макет с гуидом заказа        | 🗏 Основное                 |                           |
| Докультельские отчеты            | 🔛 Номер заказа Kiosk PRO       | Макет                      | [Дизайн макета]           |
| 🎰 📲 Предустановленные отчеты     | 🔁 Остаток бонусов / ProBonus   | Ширина                     | 40                        |
| ф. Прочее                        | ڬ тест 050922                  | 🗏 Главное                  |                           |
|                                  | 📔 Тестовый макет для Kiosk PRO | Код                        | 1003726                   |
| Выписка из банка                 |                                | Альт. название             |                           |
| Документ архива                  |                                | GUID                       | (583116F5-6EDE-46D8-9725  |
| Закрытие пистого заказа          |                                | Идентификатор              | 1003726                   |
| Изъятие денег с карты ПДС        | <                              | Название                   | Остаток бонусов / РюВориз |
|                                  |                                | Статис                     | Активный                  |
| — 🔜 Информация о карте           |                                | Предистановка              | Не предистановка          |
|                                  |                                | Е Поцать                   | Пепрадустановка           |
| Корректировочный документ        |                                | Салорый                    |                           |
| Паполнение заказа                |                                | Слиновыи                   |                           |
| Плата на выходе                  |                                | • Ограничения              |                           |
| Отмена платежа без терминал      | <                              | версия макета              | /                         |
|                                  |                                | Право доступа              |                           |
|                                  |                                |                            |                           |
|                                  |                                |                            |                           |
| — 📕 Печать рецепта блюда         |                                |                            |                           |
| Подкрепление денег               |                                |                            |                           |
| Пользовательский макет           |                                |                            |                           |
| Предупреждение для контроля      |                                |                            |                           |
| Приход сотрудника 🗸              |                                | пазвание:: пазвание элемен | нта на основном языке     |
| < >                              |                                |                            |                           |

Открываем редактор макета и загружаем готовый макет по кнопке «Импорт». https://drive.google.com/file/d/1R-qM3jJvCY4e3op\_-pjt1i-njkrDi\_py/view?usp=sharing Last update: 2025/06/02 external:pro\_bonus:98\_dop:51\_dokument\_ostatok\_bonusov https://wiki.carbis.ru/external/pro\_bonus/98\_dop/51\_dokument\_ostatok\_bonusov?rev=1748849344 10:29

| 🔛 Дизайнер макетов: "Остатон | к бонусов / ProBonus"  |            |   |                | _               |           | ×     |
|------------------------------|------------------------|------------|---|----------------|-----------------|-----------|-------|
|                              |                        |            |   |                |                 |           |       |
| Свойства Помощник            |                        |            |   |                |                 |           |       |
| Заголовок                    | отчета                 |            |   | 🗆 Макет        |                 |           |       |
|                              |                        |            |   |                | Выравниван      | ние по пр | авому |
|                              |                        |            |   |                |                 |           |       |
| Виртуальны                   | ый[1]                  |            |   | Слева          | 29              |           |       |
| ***                          | Информация о бонуса    | x ***      |   | Сверху         | 3               |           |       |
|                              |                        |            |   | Ширина         | 11              |           |       |
| Чеки                         |                        |            |   | 😑 Внешний вид  |                 |           |       |
| Сум Итого                    | ) [Ценовая [Сумма      | -Оплачено] |   | Альтернативны  |                 |           |       |
|                              |                        |            |   | Формат         |                 |           |       |
| Инфо о ка                    | арте                   |            |   | Прятать нули   |                 |           |       |
| Владелец:                    | [Владеле               | ц]         |   | Видимый        | $\checkmark$    |           |       |
| Счёт:                        | [CardCod               | e]         |   | Перенос по сло |                 |           |       |
| Всего бону                   | /сов у гостя:          | [bonusov]  |   | 🗏 Данные       |                 |           |       |
|                              | •                      |            |   | Содержание     | [Content] -6    | lines     |       |
| Лоступные                    | лля оплаты бонусы:     | [koplate]  |   | 😑 Разное       |                 |           |       |
|                              |                        | [          |   | Название       | Memo34          |           |       |
| к оплате с                   | ~ VUADOM               |            |   | Скрипт         | [Script] -5 lin | es        |       |
| к оплате с                   | w fourcop.             | [doplata]  |   | Тэг            | 0               |           |       |
| HAROIDIERNE                  | ar oonycos.            |            |   | Аттрибуты ХМС  |                 |           |       |
|                              |                        |            |   | Класс XML      |                 |           |       |
| and merely a                 |                        |            |   | Tar XML        |                 |           |       |
| Субсчета                     | •••••••••••••••••••••• |            |   |                |                 |           |       |
|                              |                        |            |   |                |                 |           |       |
|                              |                        |            |   |                |                 |           |       |
|                              |                        |            |   |                |                 |           |       |
|                              |                        |            |   |                |                 |           |       |
|                              |                        |            | ~ |                |                 |           |       |
| Лист 1                       |                        |            | - | L              |                 |           |       |
|                              |                        |            |   |                |                 |           |       |
| 🗌 Системные имена            | ОК. Отмена             |            |   |                |                 |           |       |
| Изменен 35х17                |                        |            |   |                |                 |           |       |
|                              | • •                    |            |   |                |                 |           |       |

Внутри макета внутри memo34 есть скрипт, в котором прописано какую часть заказа можно оплачивать бонусами. В данном примере бонусами можно оплачивать 30% заказа, поэтому в формуле умножение на 0.30. При необходимости эту цифру можно изменить.

3/9

| 🔂 Дизайнер макетов: "Остаток бонусов / ProBonus" |                | _               |           | ×      |
|--------------------------------------------------|----------------|-----------------|-----------|--------|
|                                                  |                |                 |           |        |
| · · · · · · · · · · · · · · · · · · ·            | Свойства Помон | цник            |           |        |
| Заголовок отчета                                 | П Макет        |                 |           |        |
|                                                  | Выравнивание   | Выравнива       | ние по по | равомч |
|                                                  | Высота         | 6               |           |        |
| Виртуальный [1]                                  | Слева          | 29              |           | 1.000  |
| *** Информация о бонусах ***                     | Сверхч         | 3               |           |        |
|                                                  | Ширина         | 11              |           |        |
| Исти                                             | Внешний вид    |                 |           |        |
| Сум Илово [Пеновая [Сумма-Оплачено]              | Альтернативны  |                 |           |        |
| of more [denoban [of marene]]                    | Формат         | _               |           |        |
| Muto o vonzo                                     | Прятать нули   |                 |           |        |
| Инфо о карте                                     | Видимый        |                 |           |        |
|                                                  | Перенос по сло |                 |           |        |
|                                                  | 🗉 Данные       |                 |           |        |
| всего бонусов у гостя: [bonusov]                 | Содержание     | [Content] -6    | lines     |        |
|                                                  | 🖃 Разное       | 10              |           |        |
| доступные для оплаты бонусы: [koplate]           | Название       | Memo34          |           |        |
|                                                  | Скрипт         | [Script] -5 lin | es        |        |
| К оплате с учетом                                | Тэг            | 0               |           |        |
| накопленных бонусов: [doplata]                   | Аттрибуты XML  |                 |           |        |
|                                                  | Класс XML      |                 |           |        |
|                                                  | Tar XML        |                 |           |        |
| Субсчета                                         |                |                 |           |        |
|                                                  |                |                 |           |        |
|                                                  |                |                 |           |        |
|                                                  |                |                 |           |        |
| · · · · · · · · · · · · · · · · · · ·            |                |                 |           |        |
| \Лист 1/                                         | L              |                 |           |        |
| Системные имена                                  |                | OK              | Отме      | на     |
| Изменен не стр                                   |                |                 |           |        |

Last update: 2025/06/02 external:pro\_bonus:98\_dop:51\_dokument\_ostatok\_bonusov https://wiki.carbis.ru/external/pro\_bonus/98\_dop/51\_dokument\_ostatok\_bonusov?rev=1748849344 10:29

|                                                                      | ~       |
|----------------------------------------------------------------------|---------|
|                                                                      |         |
| Свойства Помощник                                                    |         |
| Заголовок отчета                                                     |         |
| Выравнивание по                                                      | правому |
| Высота 6                                                             |         |
| Виртуальный [1] Слева 29                                             |         |
| *** Информация о бонусах *** Сверху 3                                |         |
| П                                                                    |         |
|                                                                      |         |
|                                                                      |         |
| Инс                                                                  |         |
| B. [doplata]                                                         |         |
|                                                                      |         |
| BC 1 if (topay*0.3) > bonusov then koplate:= bonusov;                |         |
| 2 if (topay*0.3) < bonusov then koplate:= topay*0.30; [Content-5 mes |         |
| До, 4 Memo34                                                         |         |
| 5 Memo34.Visible := true; [Script]-5 lines                           |         |
| K ·                                                                  |         |
| на                                                                   |         |
| · · · · · · · · · · · · · · · · · · ·                                |         |
|                                                                      |         |
|                                                                      |         |
|                                                                      |         |
|                                                                      |         |
|                                                                      |         |
|                                                                      |         |
|                                                                      |         |
|                                                                      |         |
| Системные имена ОК Отм                                               | ена     |
| Изменен 34х15                                                        |         |

**Схема печати** Настройки - Печать - Схемы печати. В используемую схему печати добавляем этот созданный ранее макет. Запоминаем код этого представления документа из схемы печати.

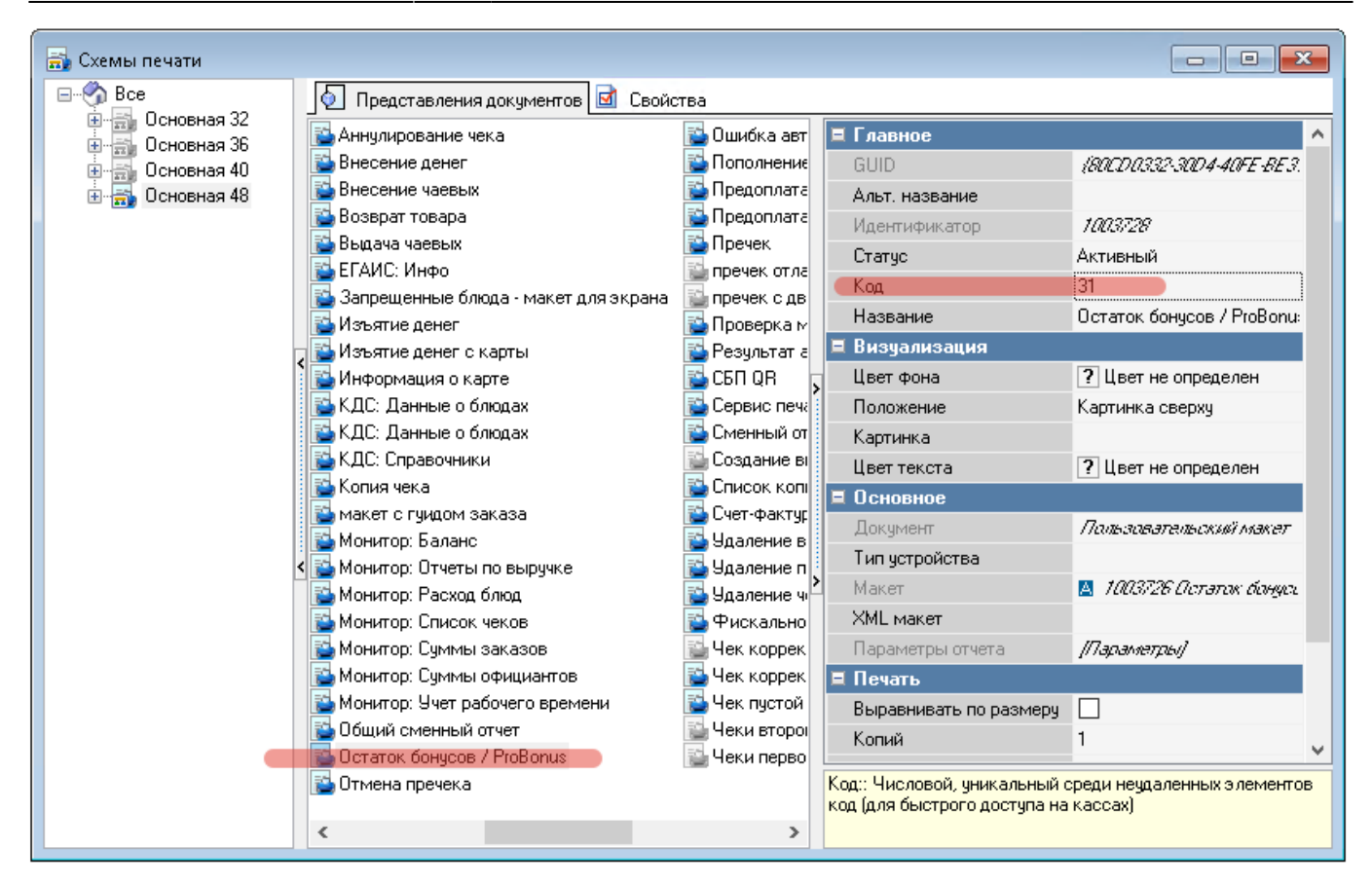

**2) Скрипт** Сервис - скрипты. Группа «Операции». Создаём внутри новый скрипт. Называем его «Печать остатка бонусов / probonus». Пример текста скрипта:

```
procedure ProcessOperation1638689(Parameter: integer);
begin
RK7.PerformRefObject(RK7.FindItemByCode(rkrefMaketSchemeDetails,31));
end;
```

В данном примере 31 - это код представления документа из используемой схемы печати (не код макета).

Last update: 2025/06/02 10:29

| <ul> <li>Скрипты</li> <li>Все</li> <li>Анализ чека (системы лояльности)</li> <li>Контроль кассовых операций</li> <li>Награды/штрафы (правила применен<br/>Обработка карт других систем</li> <li>Перед расчётом заказа</li> <li>Правила использования чек-листа</li> </ul>                                                                                                    |                                      |
|----------------------------------------------------------------------------------------------------|--------------------------------------|
| Все         Скрипты         Свойства           Контроль кассовых операций         Скрипты         Свойства           Контроль кассовых операций         Скрипты         Свойства           Солова         Скрипты         Свойства           Солова         Скрипты         Свойства           Солова         Скрипты         Свойства           Солова         Скрипты         Свойства           Солова         Скрипты         Свойства           Солова         Скрипты         Свойства           Солова         Скрипты         Свойства           Солова         Скрипты         Свойства           Солова         Скрипты         Свойства           Солова         Свойства         Свойства           Солова         Свойства         Свойства           Солова         Свойства         Свойства           Солова         Свойства         Свойства           Солова         Свойства         Свойства           Солова         Свойства         Свойства           Солова         Свойства         Свойства           Солова         Свойства         Свойства           Солова         Свойства         Свойства           Сол | Скрипты                              |
| Анализ чека (системы лояльности)<br>Контроль кассовых операций<br>Награды/штрафы (правила применен<br>Обработка карт других систем<br>Перед расчётом заказа<br>Правила использования чек-листа                                                                                                    | 🗞 Bce                                |
| Контроль кассовых операций<br>Награды/штрафы (правила применен<br>Обработка карт других систем<br>Перед расчётом заказа<br>Правила использования чек-листа                                                                                                    | — 🗛 Анализ чека (системы лояльности) |
| С. Парады шрафы (правила применен<br>Обработка карт других систем<br>Обработка карт других систем<br>Операции<br>Од Перед расчётом заказа<br>Од Правила использования чек-листа                                                                                                    | Контроль кассовых операций           |
| ехе-файла выдаче GUID ( <i>Е 685390 9-ВС20-40</i> ).<br>— О. Перед расчётом заказа<br>— О. Правила использования чек-листа                                                                                                    | Обработка карт других систем         |
| Перед расчётом заказа<br>Правила использования чек-листа                                                                                                    | Операции                             |
| Правила использования чек-листа                                                                                                    | — 🗛 Перед расчётом заказа            |
| Название Печать остатка боную                                                                                                    | Правила использования чек-листа      |
| печать гуида Печать Статус Активный                                                                                                    |                                      |
| Сыт остатка Предустановка Не предустановка                                                                                                    |                                      |
| 🗧 Другое                                                                                                    |                                      |
| SomeScript                                                                                                    |                                      |
|                                                                                                    |                                      |
|                                                                                                    |                                      |
|                                                                                                    |                                      |
|                                                                                                    |                                      |
|                                                                                                    |                                      |
| <                                                                                                    |                                      |
|                                                                                                    |                                      |
|                                                                                                    |                                      |
|                                                                                                    |                                      |
|                                                                                                    |                                      |
|                                                                                                    |                                      |
|                                                                                                    |                                      |
| SomeScript:                                                                                                    |                                      |
|                                                                                                    |                                      |
|                                                                                                    | >                                    |

| 💿 Скрипты |                                                                 |                            |                     |                                    |                         |                       |
|-----------|-----------------------------------------------------------------|----------------------------|---------------------|------------------------------------|-------------------------|-----------------------|
| 🖃 🌍 Bce   |                                                                 | 反 Скрипты                  | 🛃 Свойства          |                                    |                         |                       |
| Анали     | из чека (системы лояльности)                                    |                            |                     |                                    | 🗏 Главное               |                       |
|           | ады/штрафы (правила применен                                    |                            |                     |                                    | Альт, название          |                       |
| — 🚮 Обрас | ботка карт других систем                                        | +1 для блюда               | запуск<br>оно фойсо | отметка о                          | Код                     | 15                    |
| опера     | ации                                                            |                            | ехе-файла           | выщаче                             | GUID                    | \E68539D9+8C2D+4D3F   |
|           | д расчетом заказа<br>ида использования чек-листа                |                            |                     |                                    | Идентификатор           | 1003727               |
| Прави     | ила применения скидок                                           |                            |                     |                                    | Название                | Печать остатка бонусо |
|           |                                                                 | печать гуида<br>СБП        | Печать остатка      |                                    | Статус                  | Активный              |
|           |                                                                 |                            |                     |                                    | Предустановка           | Не предустановка      |
|           | <                                                               |                            |                     |                                    | 🗏 Другое                |                       |
|           |                                                                 |                            |                     |                                    | SomeScript              | [Скритт]              |
| _         |                                                                 |                            |                     |                                    |                         |                       |
| E         | 🗈 Script Печать остатка бонусо                                  | в / probonus (С            | )перации)           |                                    | — 🗆                     | ×                     |
|           | 1 procedure Proces:<br>2 begin<br>3 RK7.PerformRefOb;<br>4 end; | sOperation]<br>ject(RK7.Fi | LOO3727(Ps          | urameter: integ<br>Code(rkrefMaket | er);<br>SchemeDetails,3 | 1));                  |
|           |                                                                 |                            |                     |                                    |                         |                       |
|           | <                                                               |                            |                     |                                    |                         | >                     |
| <         |                                                                 |                            |                     |                                    |                         |                       |
|           |                                                                 |                            |                     |                                    |                         |                       |
|           | <u>П</u> роверка                                                |                            |                     |                                    | OK (                    | Этмена                |

**Операция** Сервис - Операции. Группа «Пользовательские операции». Выбираем любую неиспользуемую операцию, например, 16.

Last update: 2025/06/02 10:29

| <ul> <li>Операции</li> <li>Все</li> <li>Алкоголь и слабоалкогольные</li> <li>Выбор заказа</li> <li>Для журналирования</li> <li>Доставка</li> <li>Контроль остатков блюд</li> <li>Мониторинг активности</li> <li>Общие операции</li> <li>Ограниченные блюда</li> <li>Основные функции</li> </ul> | Свойства<br>Свойства<br>Выполнить транзакцию FarCards (П,<br>вапуск ехе файла<br>отметка о выдаче блюда<br>печать СБП<br>Пользовательская операция 11<br>Пользовательская операция 13<br>Пользовательская операция 14                                                                                                    | <ul> <li>Главное</li> <li>Альт. название</li> <li>Название</li> <li>GUID</li> <li>Предустановка</li> <li>Идентификатор</li> <li>Статус</li> </ul>                                                                                                    | User operation 16<br>Пользовательская операция 16<br>(DAF03FF84BE64B54-3EE1-5BL<br>Не предустановка<br>1016<br>Активный |
|----------------------------------------------------------------------------------------------------|----------------------------------------------------------------------------------------------------|----------------------------------------------------------------------------------------------------|----------------------------------------------------------------------------------------------------|
| Собые полномочия<br>Особые полномочия<br>Пользовательские операции<br>Приложение "Главная касса"<br>Размещение гостей<br>Размещение гостей<br>Регистрация персонала<br>Редактирование заказа<br>Управление работниками                                                                          | Пользовательская операция 14<br>Пользовательская операция 15<br>Пользовательская операция 16<br>Пользовательская операция 17<br>Пользовательская операция 19<br>Пользовательская операция 20<br>Пользовательская операция 3<br>Пользовательская операция 3<br>Пользовательская операция 4<br>Пользовательская операция 5<br>Пользовательская операция 5<br>Пользовательская операция 7<br>Пользовательская операция 7<br>Пользовательская операция 7<br>Пользовательская операция 8<br>Пользовательская операция 8<br>Пользовательская операция 8 | <ul> <li>Основное</li> <li>Альт. описание</li> <li>Описание</li> <li>Дополнительно</li> <li>Контроль доступа</li> <li>Изм. страницу</li> <li>Альт. комментарий</li> <li>Вызывает RPC</li> <li>Альт. Текст для подтвее</li> <li>Комментарий</li> <li>Запись в журнал</li> <li>Текст для подтверждение</li> </ul> | <br><br><br>Пусто                                                                                                    |
| < >>                                                                                                    | <ul> <li>Эстановить значение поля ввода</li> <li>Установить текущий злемент</li> <li>Форма для отладки МСВ алгоритм</li> </ul>                                                                                                    | <ul> <li>Интерфейс</li> <li>Интерфейс</li> <li>Scripting</li> <li>Скрипт</li> <li>Интерфейс</li> <li>Статус:: Статус элемента</li> </ul>                                                                                                    | ekettaart£                                                                                                    |

Меняем название и связываем с созданной ранее операцией.

| 위 Операции                                                                                                    |                                                                                                    |                                                                                                    |
|----------------------------------------------------------------------------------------------------|----------------------------------------------------------------------------------------------------|----------------------------------------------------------------------------------------------------|
| <ul> <li>Операции</li> <li>Все</li> <li>Алкоголь и слабоалкогольные</li> <li>Выбор заказа</li> <li>Для журналирования</li> <li>Доставка</li> <li>Контроль остатков блюд</li> <li>Мониторинг активности</li> <li>Общие операции</li> <li>Основные функции</li> <li>Особые полномочия</li> <li>Пользовательские операции</li> </ul>                                                                                                    | Операции     Свойства     Свойства     Спонава     Свойства     Свойства | Главное     Альт. название     User operation 16     Название     Печать остатка бонусов     GUID     IDAF03FF8-48E6-4854-3EE1-58L     Предустановка     Не предустановка     Идентификатор     1016     Статус     Активный <b>В Основное</b> Альт. описание     Описание |
| Приложение "Главная касса"<br>Размещение гостей<br>Регистрация персонала<br>Редактирование заказа<br>Управление работниками<br>Эпользовательская операция 17<br>Пользовательская операция 18<br>Пользовательская операция 20<br>Пользовательская операция 20<br>Пользовательская операция 3<br>Пользовательская операция 3<br>Пользовательская операция 4<br>Пользовательская операция 4<br>Пользовательская операция 5<br>Пользовательская операция 5<br>Пользовательская операция 7<br>Пользовательская операция 8<br>Пользовательская операция 8<br>Пользовательская операция 8<br>Пользовательская операция 8<br>Пользовательская операция 8<br>Пользовательская операция 8<br>Пользовательская операция 8<br>Пользовательская операция 8<br>Пользовательская операция 9<br>Пользовательская операция 4<br>Пользовательская операция 4<br>Пользовательская операция 4<br>Пользовательская операция 4<br>Пользовательская операция 4<br>Пользовательская операция 4<br>Пользовательская операция 4<br>Пользовательская операция 4<br>Пользовательская операция 4<br>Пользовательская операция 6<br>Пользовательская операция 8<br>Пользовательская операция 8<br>Пользовательская операция 9<br>Пользовательская операция 9<br>Пользовательская операция 9<br>Пользовательская операция 9<br>Пользовательская операция 9<br>Пользовательская операция 9<br>Пользовательская операция 9<br>Пользовательская операция 9<br>Пользовательская 0<br>Пользовательская 0<br>Пользова | Описание                                                                                                    |                                                                                                    |
| < >                                                                                                    |                                                                                                    |                                                                                                    |

## From: https://wiki.carbis.ru/ - База знаний ГК Карбис

## Permanent link:

https://wiki.carbis.ru/external/pro\_bonus/98\_dop/51\_dokument\_ostatok\_bonusov?rev=1748849344

Last update: 2025/06/02 10:29